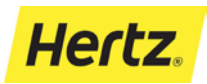

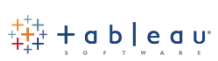

This Guide is explaining how to get started with Hertz – Tableau Server. It describes how to sign in, navigate, setup preferences and access a Workbook. For additional training material, please connect to the Tableau online training website on: <u>http://www.tableau.com/learn/training</u>

For any issues, please contact the <u>ITServiceDesk@hertz.com</u> and assign to the group **H-BI-TABLEAU**.

## Signing into the Tableau Server

- 1. Connect to the URL: https://tableau.hertz.com
- Type your Outlook/Office 365 user id (example: hz123456@hertz.net) and password.
- 3. Click on Sign in.
- 4. If you do not remember your password, please click on the link "click here".
- 5. If you don't have access, contact the helpdesk.
- 6. Once connected, select the site "Operations" or the site for your department.
- 7. You will be redirected to **Tableau Server** homepage.

## How to see my reports

- 1. To access the reports, click on the **Projects** tab.
- 2. Open the official project called "Shared".
- 3. Click on the **workbook** you want to open.
- 4. Click on the **page** you want to see to run the report.
- 5. Once the report is opened, use the different filters to change the view and drill down into a more granular level.

For any questions about the Tableau Server, please contact:

GlobalTableau@hertz.com

|                | Hertz Corporation                         |  |
|----------------|-------------------------------------------|--|
|                | Sign in with your organizational account  |  |
|                | hz148705@hertz.net                        |  |
|                | •••••                                     |  |
| 6              | Sign in                                   |  |
| And the second | To reset your password please click here. |  |
|                | Intranet PMED                             |  |
|                | © 2013 Microsoft                          |  |
|                |                                           |  |

## 

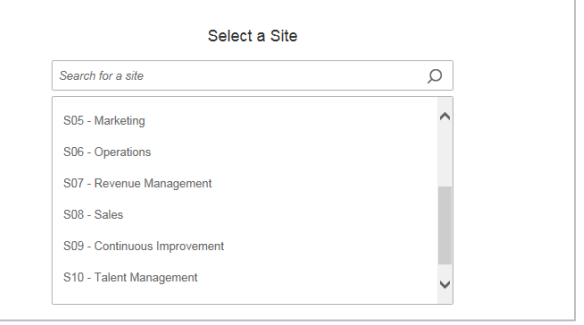

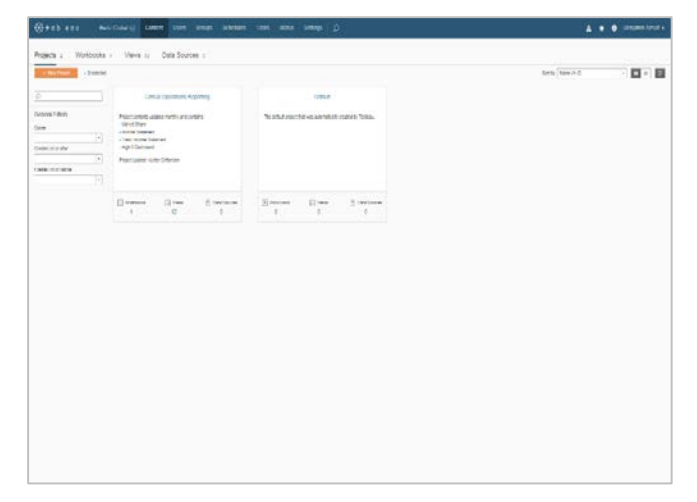